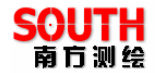

# 南方 GPS 产品系列

# 灵锐 S86

# 产品手册

南方测绘仪器有限公司

二00七年八月

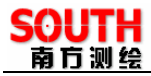

# 目 录

| 第一章                                                                | f S86GPS测量系统简介                                                    | 1                                            |
|--------------------------------------------------------------------|-------------------------------------------------------------------|----------------------------------------------|
| 1.1                                                                | S86GPS系统概述                                                        | 1                                            |
| 1.2                                                                | S86 GPS测量系统特点                                                     | 1                                            |
| 1.3                                                                | S86 测量系统主要技术参数                                                    | 2                                            |
| 1.4                                                                | 测量系统的基本配置                                                         | 4                                            |
| 第二章                                                                | 5 S86GPS测量系统的硬件                                                   | 6                                            |
| 2.1                                                                | 灵锐S86 主机                                                          | 6                                            |
| 2.2                                                                | S86 充电器操作                                                         | 7                                            |
| 2.3                                                                | 通讯电缆                                                              | 9                                            |
| 2.4                                                                | 按键和指示灯                                                            | 9                                            |
| 2.5                                                                | 电台                                                                | 11                                           |
|                                                                    |                                                                   |                                              |
| 第三章                                                                | f 灵锐 S86 附件介绍                                                     | 13                                           |
| <b>第三</b> 章<br>3.1                                                 | <b>重 灵锐 S86 附件介绍</b> 灵锐 S86 的仪器箱(包)                               | <b>13</b><br>13                              |
| 第三章<br>3.1<br>3.2                                                  | f 灵锐 S86 附件介绍<br>灵锐 S86 的仪器箱(包)<br>电池及充电器                         | <b>13</b><br>13<br>14                        |
| 第三章<br>3.1<br>3.2<br>3.3                                           | <b>重 灵锐 S86 附件介绍</b> 灵锐 S86 的仪器箱(包) 电池及充电器 数据链发射天线(选配外置电台时用)及接收天线 | <b>13</b><br>13<br>14<br>15                  |
| 第三章<br>3.1<br>3.2<br>3.3<br>3.4                                    | 夏锐 S86 附件介绍                                                       | <b>13</b><br>13<br>14<br>15<br>15            |
| 第三章<br>3.1<br>3.2<br>3.3<br>3.4<br>3.5                             | <b>夏锐 S86 附件介绍</b>                                                | 13<br>13<br>14<br>15<br>15<br>17             |
| 第三章<br>3.1<br>3.2<br>3.3<br>3.4<br>3.5<br>第四章                      | <ul> <li>夏锐 S86 附件介绍</li></ul>                                    | 13<br>14<br>15<br>15<br>17<br>20             |
| 第三章<br>3.1<br>3.2<br>3.3<br>3.4<br>3.5<br><b>第四章</b><br>4.1        | <ul> <li>夏锐 S86 附件介绍</li></ul>                                    | 13<br>13<br>14<br>15<br>15<br>17<br>20<br>20 |
| 第三章<br>3.1<br>3.2<br>3.3<br>3.4<br>3.5<br>第四章<br>4.1<br>4.2        | <ul> <li>夏锐 S86 附件介绍</li></ul>                                    | 13<br>14<br>15<br>15<br>17<br>20<br>21       |
| 第三章<br>3.1<br>3.2<br>3.3<br>3.4<br>3.5<br>第四章<br>4.1<br>4.2<br>4.3 | <ul> <li>夏锐 S86 附件介绍</li></ul>                                    | 13<br>13<br>14<br>15<br>15<br>17<br>20<br>21 |

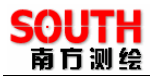

|     | 127 EG       |    |
|-----|--------------|----|
| 4.  | 3.2 系统配置信息   | 29 |
| 4.4 | 采集模式         | 31 |
| 4.5 | 模块设置         | 35 |
| 第五章 | S86GPS内业数据传输 | 38 |
| 5.1 | 数据传输(安装部分)   | 38 |
| 5.2 | S86 助手的使用    | 39 |
| 5.3 | S86 的注册和升级   | 41 |
| 5.  | 3.1 S86 的注册  | 41 |
| 5.  | 3.2 S86 的升级  | 45 |
| 附录A | 有关专业术语注释     | 57 |
| 附录B | 年积日计算表       | 59 |
| 附录C | 联系方式         | 60 |

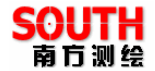

# 第一章 S86GPS 测量系统简介

### 1.1 S86GPS 系统概述

近年来,南方测绘公司一直致力于把国际先进的 GPS 测绘勘测技术与产品普及到国内测量用户手中。

灵锐 S8X 系列南方 RTK 产品也秉承先进的技术和不断创新的理念, 矢志不渝的兑现南方 GPS 对用户普及高科技 GPS 测量 解决方案, 让测量变得更简单、更轻松。

灵锐 S86RTK 测量方案在先有的基础上,作业方式更加简洁 灵动。是又一款稳定、高效的测量产品。S86 测量系统产品在功 能、性能、速度和功耗等方面满足了用户更高的要求。

#### 1.2 S86 GPS 测量系统特点

S86结合了最新的GPS RTK 接收机的先进技术并以灵巧的外观造型、真正全无线设计给您带来轻松的测量模式。

S86 实现电台内置的同时,GSM、 CDMA、GPRS 模块并存,可以利用手机网络实现更远距离的作业梦想。

CPU 内核采用了 ARM 架构,速度高达 400MHZ,从而使得 主机能够再用多任务的操作系统,处理速度更高,实时性更强。 文件系统采用标准的兼容 Windows 磁盘文件系统,传输协议采用 USB MASS STORAGE 标准协议,下载速度更快、更灵活。

S86RTK 的软件系统在继承前期软件多样化、方便性、强大操作功能的同时不断细化软件的功能,针对不同的测量应用,量 身定做最人性化的软件方案。"工程之星""电力之星""测图之星", 让测量更有针对性。

主要特点:

1

灵锐 S86 使用手册

- (1) 集成一体化设计,高品质液晶屏实时显示,操作更便捷;
- (2) S86 实现了核心数据链技术的又一次飞跃,实现了发射电 台内置,同时仍能够满足典型作业距离内的测量作业,使 得基准站摆脱沉重的电瓶和线缆,真正的实现一体化全无 线作业;
- (3) 内置双电池组可保障内置电台连续 12 小时超长时间供电,电池固化在主机内,主机充电无须拆装,提供最可靠的电源保障;
- (4) S86 实现电台内置的同时,还嵌有 CDMA/GPRS 模块,可以利用手机网络实现更远距离的作业梦想;
- (5) 控制器采用最新的 ARM9 内核的 CPU,速度高达 400Mhz,内存更大、处理速度更快、实时性更高;
- (6) 采用实时、多任务的嵌入式操作系统,功能更强大,采用 标准的兼容的磁盘文件系统,更稳定、更可靠,数据文件 管理和维护更方便;
- (7) 文件系统采用 USB MASS STORAGE 标准协议,下载速度更快。
- (8) 坚固的全合金外壳,防震抗冲击、防尘、防水三防设计, 结构更科学,屏蔽更安全。

### 1.3 S86 测量系统主要技术参数

- (1) 主板性能:
  - 28~54 通道的接收机,包括:
  - 14 通道 GPS L1+2 通道 SBAS
  - 14 通道 GPS L2 通道
  - 12 通道 GLONASS L1 通道(支持)
  - 12 通道 GLONASS L2 通道(支持)

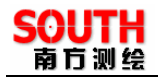

(2) 技术指标:

静态平面精度: ±3mm+1ppm,
静态高程精度: ±5mm+1ppm,
静态作用距离: 优于 100 公里
静态内存: 内置 64M
RTK 平面精度: ±1cm+1ppm
RTK 高程精度: ±2cm+1ppm
RTK 作用距离: 优于 8 公里
RTK 初始化时间: 典型 15 秒

- (3) 数据通讯:标准 USB 协议, USB 2.0、串口(RS-232), 蓝牙
- (4) 数据链: 0.5~2W、GPRS/CDMA(内置)/25W(外置)
- (5) 物理参数:

尺寸(长×宽×高): 158mm×158mm×78mm

主机重量: 1.35kg

工作温度: -25℃至 60℃

存储温度: -55℃至85℃

外壳: 全金属外壳

防水:用水冲洗无任何伤害

防尘:完全防止粉尘进入(相当于 IP65 工业等级)

(6) 电气指标

(A) 主机内置双锂电池包

使用时间: 12小时(电池充满电)

充电时间: 9小时

(B) 主机功耗:小于1.8W

外接电源: 10V~15V

[本技术指标是在至少 5 颗卫星,按照产品手册推荐的流程

进行的。严重多路径、高程 HDOP 值和剧烈波动的电离层环境都 会严重影响性能。]

# 1.4 测量系统的基本配置

用户在购买 S86 GPS 双频测量系统时,请注意查收。1+1 灵 锐 S86 标准配置如下表 1:

| 配置名称          | 数量  | 配置类型 |
|---------------|-----|------|
| S86 基准站(一台标配) | 1台  | 标准配置 |
| 主机充电器         | 1套  |      |
| 仪器硬箱          | 1个  |      |
| 仪器软包          | 1个  |      |
| 基座对点器及连接头     | 1套  |      |
| 450MHZ 全向天线   | 1条  |      |
| 测高片           | 1 片 |      |
| 量高尺           | 1个  |      |
| 多用途通讯电缆       | 1条  |      |
| S86移动站(一台标配)  | 1台  |      |
| 主机充电器         | 1套  |      |
| 仪器硬箱          | 1个  |      |
| 仪器软包          | 1个  |      |
| 基座对点器及连接头     | 1套  |      |
| 450MHZ 全向天线   | 1条  |      |
| 测高片           | 1片  |      |
| 量高尺           | 1个  |      |

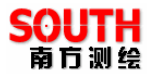

| WA 手簿      | 1个 |  |
|------------|----|--|
| WA 电池      | 2块 |  |
| WA 充电器及适配器 | 1套 |  |
| WA 采集电缆    | 1条 |  |
| SD 卡及读卡器   | 1套 |  |
| BLUEOOTH   | 1个 |  |

表1:1+1 灵锐 S86 标准配置

用户可以根据自己的需要,选配 15/25W 大电台或 2/5W 小电台及其附属电缆、发射天线。

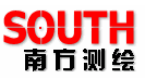

# 第二章 S86GPS 测量系统的硬件

# 2.1 灵锐 S86 主机

S86 接收机如图 2-1 所示

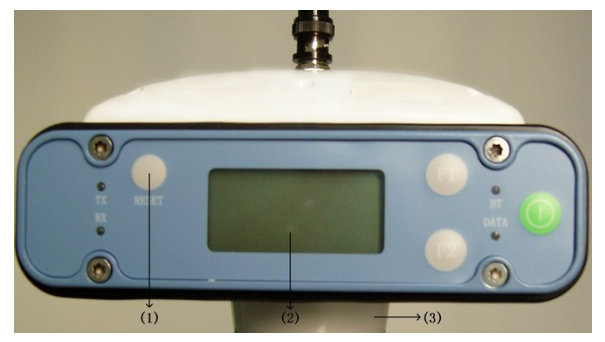

图 2-1 S86GPS 接收机的液晶面

S86GPS 接收机将接收单元、数据采集单元、电源、电台等 合为一体,高品质液晶屏,全合金外壳,三防设计,使 S86GPS 接收机可适应各种恶劣的气候,一体化的设计使其极为坚固且电 磁兼容性能优良,先进的基准站内置发射电台技术,使基准站摆 脱沉重电瓶和线缆并实现全无线作业,能满足简便的操作,更适 合野外测量。

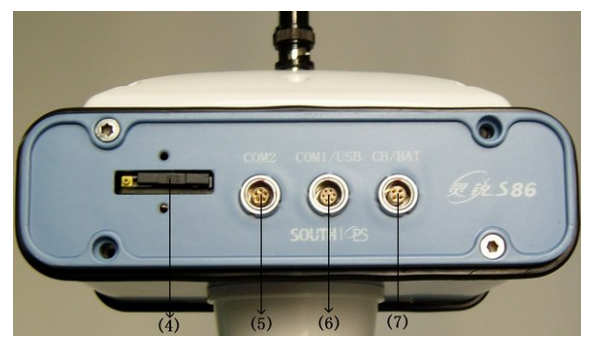

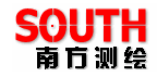

#### 图 2-2 S86GPS 接收机接的插件面

- (1) ——操作按键(操作说明请参照 3.1)。
- (2) ——液晶显示屏(显示详情请参照 3.2)。
- (3) ——基座连接器。
- (4) ——插卡处。
- (5) ——通讯电缆接口,为五针口。
- (6) ——外接电源接口,为七针口。
- (7) ——充电器接口,为四针口。

说明: 主机接口如图 2-2 所示, COM2 为电台接口, 用来连 接基准站外置发射电台, 为五针接口。COM1/USB 为数据接口, 用来连接电脑传输数据, 或者用手簿连接主机时使用。CH/BAT 为主机电池充电接口。

### 2.2 S86 充电器操作

(1) S86 双电池组

如图 2-3 所示 S86 的电池内嵌于主机两侧,采用双锂电池的 组合,供电更持久、安全,电池充电饱和后,对于基准站可保障 内置电台连续发射 10 个小时。

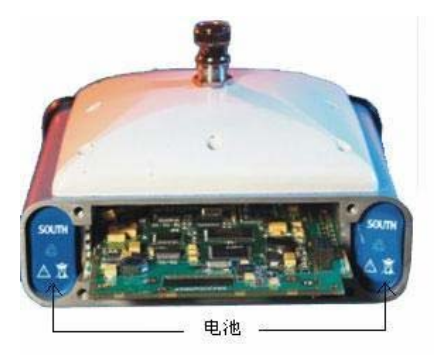

图 2-3 双电池组

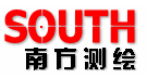

(2) S86 充电器

S86 充电器由交流电源插头电缆和变压器电缆两部分组成, 如图 2-4、2-5 所示

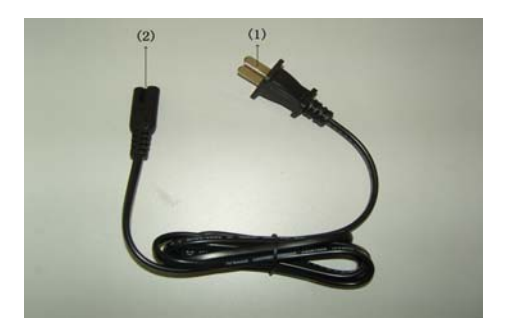

图 2-4 交流电源插头

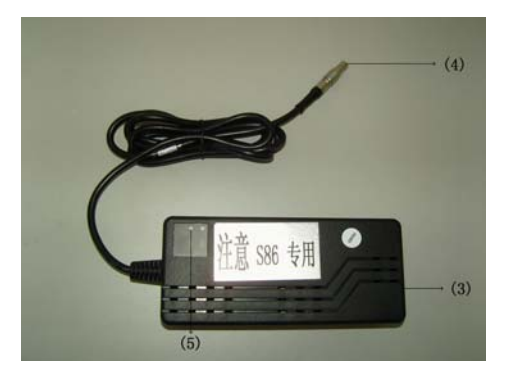

图 2-5 变压器电缆

①——220V 交流电插头

②、③——充电时将其相连

④——四针插头,充电时插入 S86 主机四针充电口,且插头和接口处的红点应相对插入。

⑤——充电指示灯, "CH1"、"CH2"灯亮红灯表示正在充电,

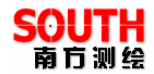

当电池被充足之后(或充电器没有连接主机),指示灯变绿。 充电时,主机开关机都没有任何影响,建议关机充电。

#### 2.3 通讯电缆

数据通讯电缆一端为连接 GPS 主机的七针插头,另一端为与 PC 机相连的 USB 插头,如图 2-6 所示:

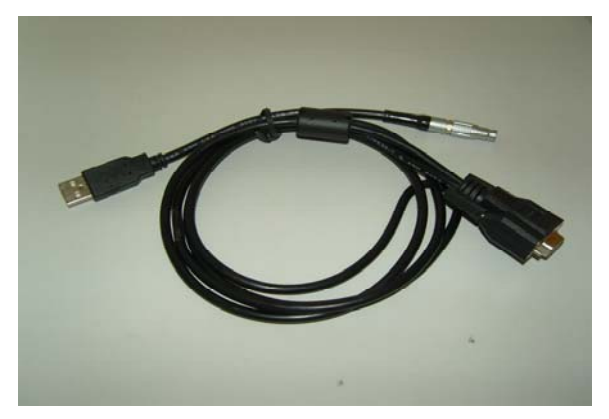

#### 图 2-6 数据通讯电缆

在使用时注意: 七针插头上红点应对齐 GPS 主机通讯接口上 红点后插入为正确连接方法。串口为扩展功能针对特殊功能备用。

#### 2.4 按键和指示灯

指示灯位于液晶屏的两侧,左侧的 TX 灯、RX 灯为发信号指 示灯和接信号指示灯,BT 灯、DATA 灯分别为蓝牙灯和数据传输 灯。按键从左到右依次为重置键、两个功能键和开关机键。它们 的信息如下表所示;

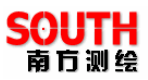

# 各种模式下指示灯状态说明:

| 项目         | 功能            | 作用或状态                   |
|------------|---------------|-------------------------|
| ● 开机键      | 开关机,确定,<br>修改 | 开机,关机,确定修改项目,选择<br>修改内容 |
| <b>建</b> 建 | 翻页,返回         | 一般为选择修改项目,返回上级接<br>口    |
| 重置键        | 强制关机          | 特殊情况下关机键,不会影响己采<br>集数据  |
| DATA 灯     | 数据传输灯         | 按采集间隔或发射间隔闪烁            |
| BT 灯       | 蓝牙灯           | 蓝牙接通时 BT 灯长亮            |
| RX 灯       | 收信号指示灯        | 按发射间隔闪烁                 |
| TX 灯       | 发信号指示灯        | 按发射间隔闪烁                 |

# 1、静态模式

DATA 灯按设置的采样间隔闪烁。

# 2、基准站模式(电台)

TX、DATA 同时按发射间隔闪烁。

# 3、移动站模式(电台)

RX 灯按发射间隔闪烁。

DATA 灯在收到差分数据后按发射间隔闪烁。

BT(蓝牙)灯在蓝牙接通时长亮。

# 4、GPRS 模块工作模式

正常通讯时 TX、RX 交替显示。

DATA 灯在收到差分数据后按发射间隔闪烁。

TX 常亮时为有错误,错误类型按 RX 灯的闪烁方式判断:

RX 灯快闪,卡无 GPRS 功能,或欠费停机,或 APN 错误,或用户名密码注册被网络拒绝。

RX 灯闪 1 次,无基站或移动站与其相连,VRS\_NTRIP 时为错误注册码或等待验证,此时网络是通的。

RX 灯闪 2 次, 连接被服务器断开。

RX 灯闪 3 次,无天线或信号太差,等网络信号。

RX 灯闪 4 次, TCP 连接超时, 可能 IP 或端口不正确。

RX 灯闪 5 次,无知的错误。

TX 、RX 同时点亮为 CLOSE 状态。

2.5 电台

(1) 内置电台

S86 采用国际水平的核心数据链技术,革新的技术集成,将 0.5-2 瓦 UHF 发射电台嵌入基准站主机,实现典型作业距离 2-5 公里,使得基准站摆脱沉重电瓶和线缆并实现全无线作业。同时, 主机内置的双锂电池组能保障内置电台发射 10 个小时,可以满足 大部分测量的需求。

(2) 外置电台

当作业距离基准站较远,内置电台无法满足要求时,可以根据实际情况选配 2-5 瓦或 15-25 瓦的外接电台。使用时要用多功能电缆线将主机、电台和电瓶连接起来,主机为小五针插口,15-25 瓦电台为大五针插口、2-5 瓦小电台为六针插口(自身带有锂电池,也可用外接电源,但用自身锂电池供电时不能给主机供电)。

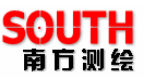

用外接电台是要注意保护及时充电,特别要注意,在任何情况下调试电台,必须为电台的天线口安装负载,否则将可能引起 电台的功放中大量能量散发不出而造成电台的埙坏。

(3) 模块

S86 除了内置的电台外,还内置有 GPRS/CDMA 模块,实现 了电台、 GSM、GPRS、CDMA 在主机上的并存,能够兼容于国 内各种用途的连续运行参考站系统(CORS),先进的网络化功能 不但实现了无须架设基站进行作业,而且还大大扩展了作业距离, 提高了作业精度和可靠性。

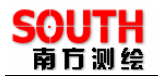

# 第三章 灵锐 S86 附件介绍

# 3.1 灵锐 S86 的仪器箱(包)

灵锐 S86 的包装和存放,使用的是两层包装:里层用可自 由拆分组合的多功能软包,可以将主机及其他配件分散后全部置 入;外层是硬质仪器箱,可将多功能软包放入。

仪器软包外套硬质仪器箱,既可以满足长途运输的可靠安全, 又可以保证短距离施工携带的方便快捷。如图 3-1:

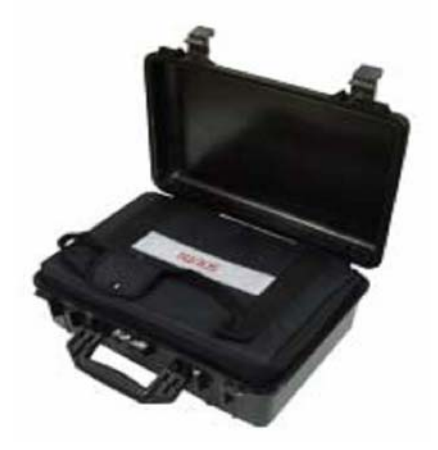

#### 图 3-1 灵锐 S86 的仪器箱包

灵锐 S86 的硬质仪器箱,体积小巧,坚固耐用,能有效防止 撞击,方便清洗。如图 3-2:

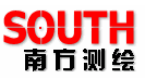

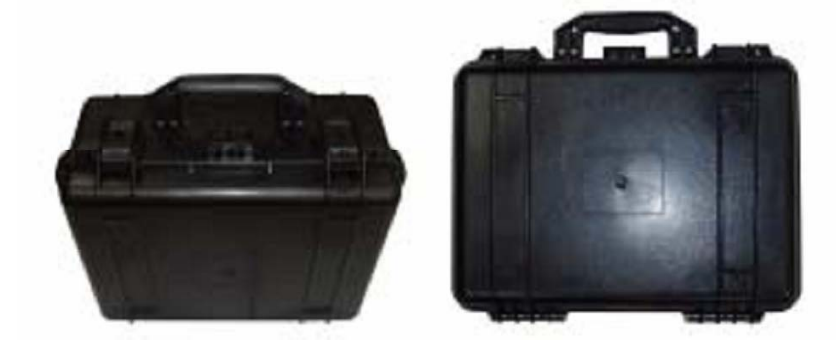

图 3-2 灵锐 S86 硬质仪器箱外观

灵锐 S86 多功能软包,内置分隔条可灵活拆卸,自由组合,体积小但能轻松装下主机及其他配件,重量轻,方便携带。如图 3-3:

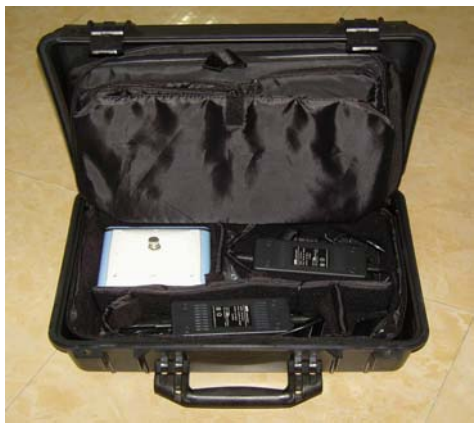

图 3-3 灵锐 S86 多功能软包

### 3.2 电池及充电器

主机电池及充电器见第二章的 2.2。手簿充电器及电池。如图 3-4、3-5 所示:

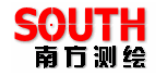

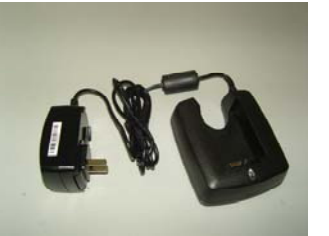

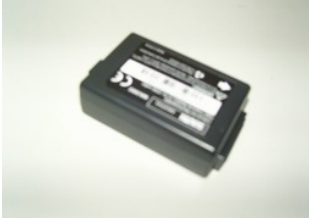

图 3-4 手簿电池充电器

图 3-5 手簿电池

# 3.3 数据链发射天线(选配外置电台时用)及接收天线

灵锐 S86 采用的是 6.5db 玻璃钢全向发射天线,天线的玻 璃钢外壳有坚固耐用、易于清洁、防水防潮、方便携带的特点; 接收天线使用的是 450MHz 全向天线,天线具有小巧轻便和美观 耐用的特点。如下图 3-6:

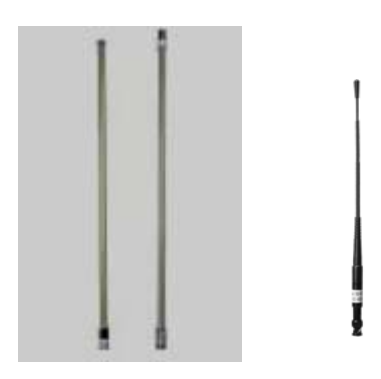

图 3-6 发射天线和接收天线

# 3.4 各种传输线及电缆

全向天线电缆(选配外置电台时用):
 全向天线电缆用来连接发射电台和发射天线,连接发射天线

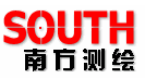

的一端有对中杆接口,可以将发射天线固定于对中杆上。另一端 可用卡口与电台相连。如图 3-7 所示:

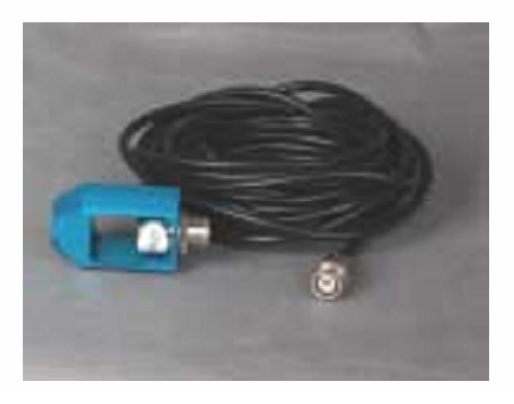

#### 图 3-7 全向天线电缆

2、多用途电缆和扩展电源电缆(选配外置电台时用):

多用途电缆和扩展电源电缆组合起来形成一条"Y"形的连接 线,是用来连接基准站主机(红色插口),发射电台(蓝色插口) 和外接蓄电池(红黑色夹子)。具有供电,数据传输的作用。如图 3-8、图 3-9:

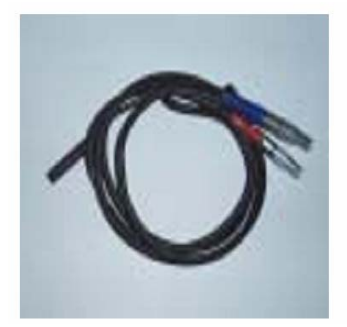

图 3-8 多用途电缆

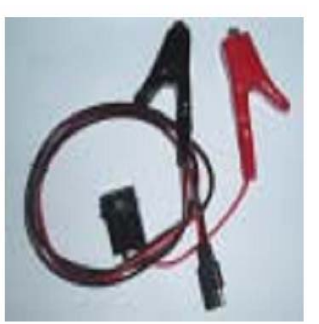

图 3-9 扩展电源电缆、

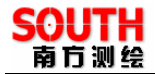

3、WA 数据采集电缆:

WA 数据采集电缆用于接收机主机与手簿连接,如图 3-10:

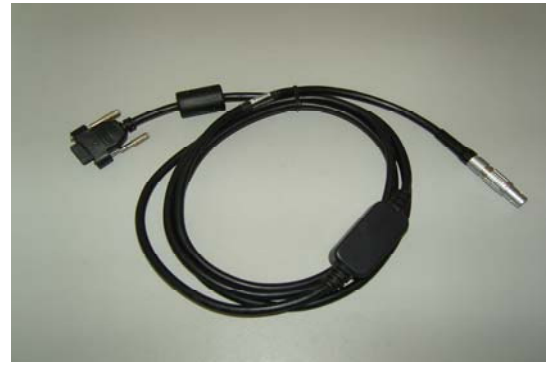

#### 图 3-10 数据采集电缆

4、多用途通讯电缆:

多用途通讯电缆用于接收机主机和电脑连接,用于传输静态 数据和主机内嵌软件的升级。如图 3-11:

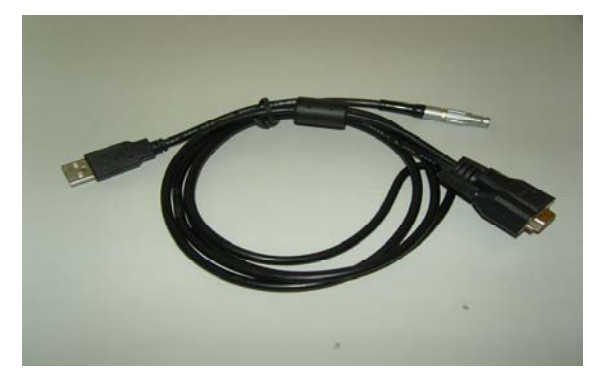

图 3-11 多用途通讯电缆

# 3.5 其他

其他配件包括移动站对中杆、手簿托架(见图 3-12)、基座

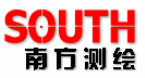

对点器、连接器和卷尺等。

手簿托架

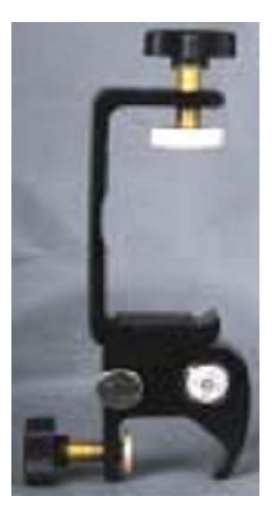

#### 图 3-12 手簿托架

注: 仪器配件的型号和种类有时会随仪器升级而变化,具体 型号请参考实时配置单。

#### 测高片

S86 使用测高片进行量高,如图 3-14。

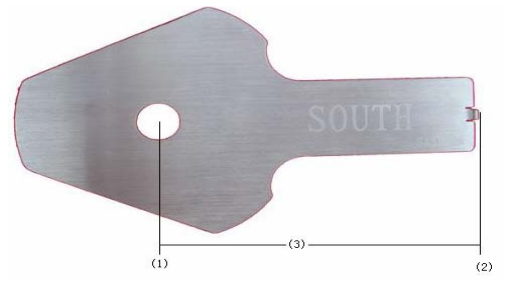

# 图 3-13 测高片

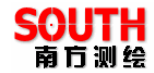

- (1) --连接孔
- (2) -- 量测点
- (3) --连接孔中心到量测点的距离 L=120mm

量取天线高前将测高片夹在联接头与主机之间(图 1-8)

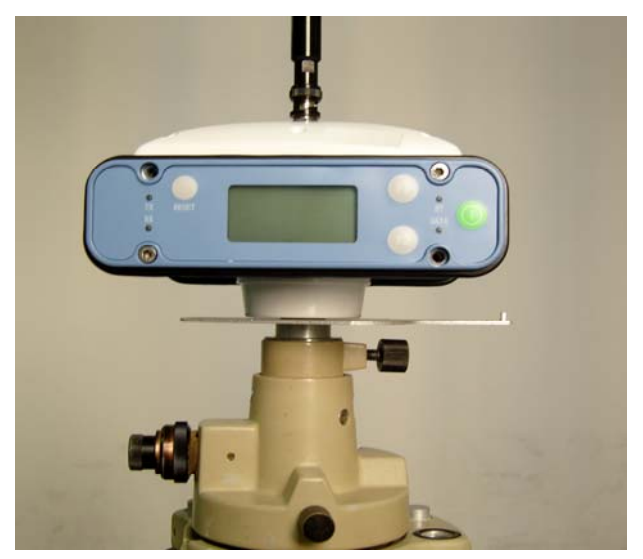

图 3-14 量取仪器高

安置好仪器后,用户应在各观测时段的前后,各量测天线高 一次。量测时,由测高片量测边量至标石(或其它标志)或者地 面点中心顶端。把此量取高输入接收机测量软件或者后处理软件 的相应项目中,软件在处理时会自动计算出测量点到天线相位中 心的高度。

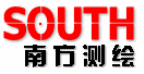

# 第四章 S86GPS 测量系统文件及操作

# 4.1 S86 文件系统简介与指示灯说明

#### 1、静态模式

DATA 灯按设置的采样间隔闪烁。

#### 2、基准站模式(电台)

TX、DATA 同时按发射间隔闪烁。

#### 3、移动站模式(电台)

RX 灯按发射间隔闪烁。

DATA 灯在收到差分数据后按发射间隔闪烁。

BT(蓝牙)灯在蓝牙接通时长亮。

#### 4、GPRS 模块工作模式

正常通讯时 TX RX 交替显示。

DATA 灯在收到差分数据后按发射间隔闪烁。

TX 常亮时为有错误错误类型按 RX 灯的闪烁方式判断。

RX 灯快闪,卡无 GPRS 功能,或欠费停机,或 APN 错误,或用户名密码注册被网络拒绝。

**RX** 灯闪 1 次,无基站或移动站与其相连 **NT**rip 时为错误 注册码或 等待验证,此时网络是通的。

RX 灯闪 2 次,连接被服务器断开。

RX 灯闪 3 次,无天线或信号太差,等网络信号。

RX 灯闪 4 次, TCP 连接超时, 可能 IP 或端口不正确。

RX 灯闪 5 次,无知的错误。

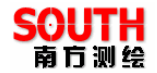

TX 、RX 同时点亮为 CLOSE 状态。

# 4.2 初始界面

打开 S86 电源后进入程序初始接口,初始接口如下图:

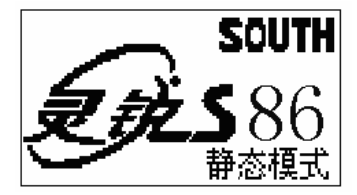

图 4-1

初始接口中的选择

初始接口有两种模式选择:设置模式、采集模式;初始接口 下按<sup>12</sup>键进入设置模式,不选择则进入自动采集模式。

# 4.3 设置模式

进入设置模式主接口,按<sup>113</sup>或<sup>123</sup>选择项目,选好后按<sup>00</sup>确 定。见图 4-2。

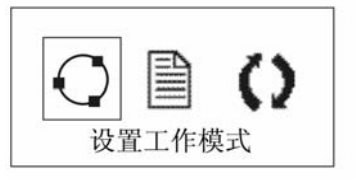

图 4-2

主接口分两部分:

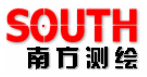

# 4.3.1 设置工作模式

按0 确定进入设置工作模式。见图 4-3。

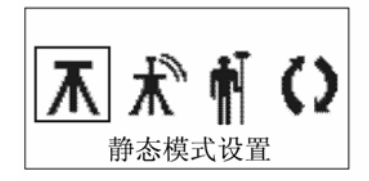

图 4-3

按<sup>11</sup>或<sup>12</sup>键可选择静态模式、基准站工作模式、移动站工 作模式以及返回设置模式主菜单

注:基准站只有静态模式和基准站工作模式2个菜单。

#### (1) 静态模式参数设置。

进入静态工作模式可选择静态模式参数设置。见图 4-4

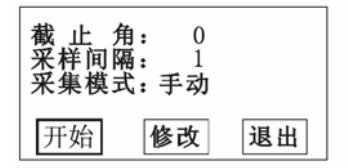

图 4-4

选择修改进入参数设置接口。见图 4-5

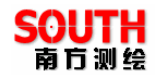

4-6

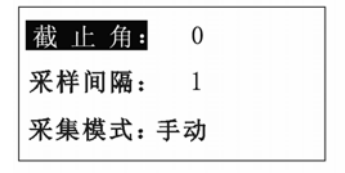

图 4-5

按 可分别进入截止角、采样间隔、采集模式的设置。 见图

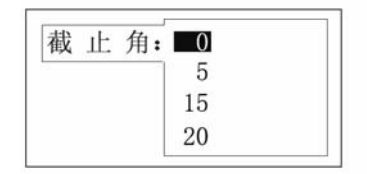

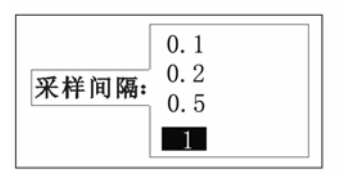

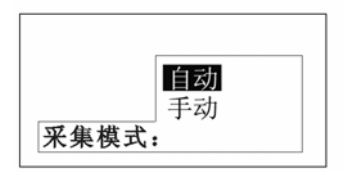

图 4-6

特别注意:同时工作的几台 S86 主机高度截止角、采集间隔最好

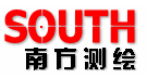

### 保证一致,即同样的设置值。

#### (2)基准站模式参数设置。

进入基准站模式可选择基准站模式设置,如图 4-7:

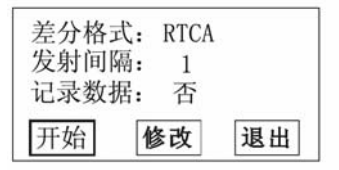

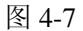

选择修改进入参数设置接口,如图 4-8:

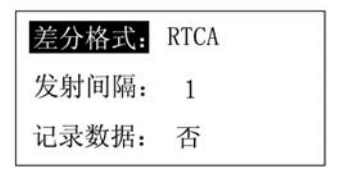

图 4-8

按**①**可分别进入差分格式、发射间隔、记录数据的设置。见图 4-9:

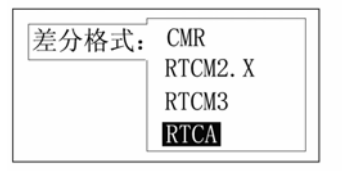

24

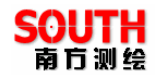

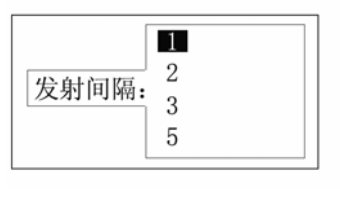

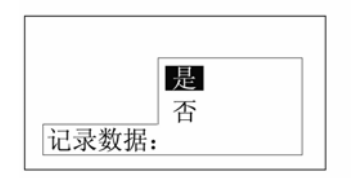

图 4-9

设置完参数后返回图 4-7 界面,选择开始,则进入模块设置 界面,如图 4-10:

| 数据链:  | GPRS | 网络 |
|-------|------|----|
| VRS网络 | :    |    |
| 接入网约  | 各:   |    |
| 开始    | 修改   | 退出 |

图 4-10

选择修改,即进入数据链修改界面如图 4-11:

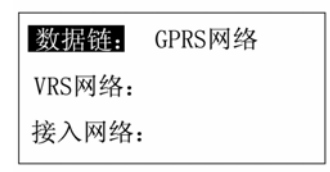

图 4-11

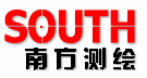

按 ● 可分别可以选择内置电台、GPRS 网络、CDMA 网络, 外接模块等模式。如图 4-12:

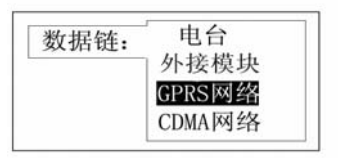

图 4-12

再次按 进入各种模式相应的界面,下面一一介绍。

1、电台模式设置,如图 4-13

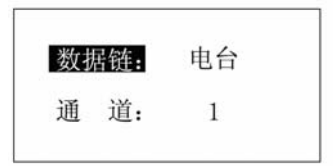

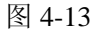

按下 ,或 送 选择通道,按 , 做 确认所选通道,如图 4-14:

| 2 |
|---|
| 3 |
|   |

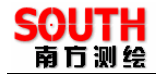

确认后回到图 4-13 ,按下<sup>122</sup>即进入电台设置完成界面, 如图 4-15,选择开始,电台模式设置完成。

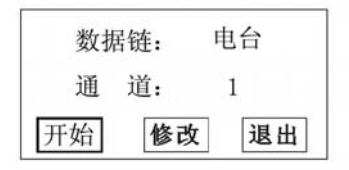

图 4-15

2、GPRS 模式设置,如图 4-16

| 数据链:   | GPRS网络 |
|--------|--------|
| VRS网络: |        |
| 接入网络:  |        |

图 4-16

按<sup>122</sup>切换至 GPRS 设置完成界面,如图 4-17,选择开始按

**O**GPRS 模式设置完成。

| 数据链:  | GPRS | 网络 |
|-------|------|----|
| VRS网络 |      |    |
| 接入网约  | 各:   |    |
| 开始    | 修改   | 退出 |

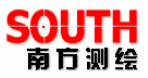

3、CDMA 模式设置,如图 4-18

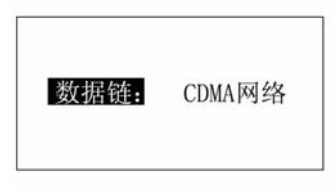

图 4-18

按<sup>122</sup>切换至 CDMA 设置完成界面,如图 4-19,选择开始按 **①** CDMA 模式设置完成。

| 数据银 | 生: CDM | IA网络 |
|-----|--------|------|
| 开始  | 修改     | 退出   |

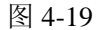

4、外接模块设置方法和 GPRS 、CDMA 模式设置方法一样, 当选用外接电台是用此选项。

# (3)移动站模式参数设置。

移动站模式参数设置和基站站模式设置方法相同,需要对应 基准站相应参数进行设置即可。

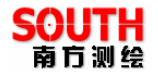

### 4.3.2 系统配置信息

按<sup>11</sup>或<sup>12</sup> 键选择系统配置信息,再按<sup>10</sup> 进入系统配置信

息。见图 4-20

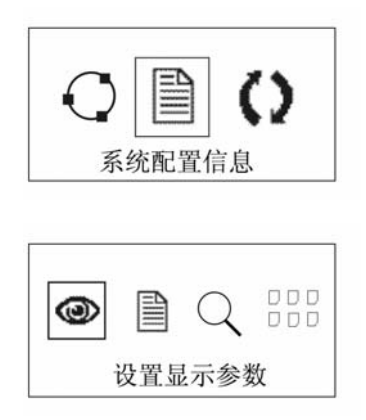

图 4-20

(1)进入设置显示参数接口可对语言、对比度以及页面翻页 方式设置。见图 4-21

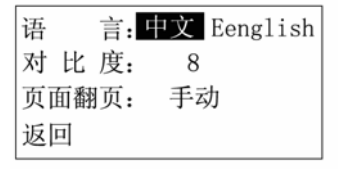

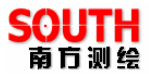

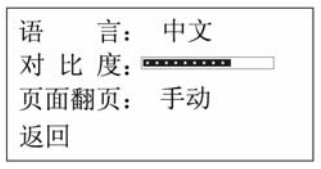

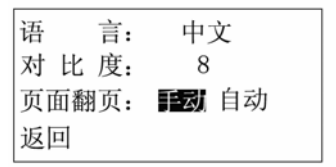

参数设置完成后选择返回进入系统配置信息接口。

(2)进入系统信息接口可以显示主机编号、主机程序版本、 注册码以及剩余内存空间。见图 4-22

| 编号:  | T0786002295         |
|------|---------------------|
| 版本:  | F <b>070</b> 3_2.11 |
| 有效期: | 2007-06-09          |
| 数据空间 | गै: 63. 594K        |

#### 图 4-22

(3)进入系统检测接口可以进行液晶显示测试、LED 和蜂鸣器测试、电源测试。如图 4-23

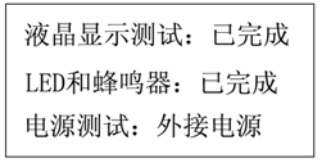

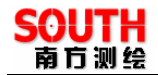

(4) 进入文件列表可以查看主机内存储的数据文件。如图 4-24:

上页 下页 退出 1/1

#### 图 4-24

#### 4.4 采集模式

#### (1) 静态模式

在设置模式下选择工作模式为静态,主机重启后进入静态 模式,如选择手动模式,则需要按<sup>11</sup>然后再次按<sup>11</sup>确定进入 采集模式。如选择自动模式,重新开机后自动进行数据采集。 静态模式下一共有3个界面轮流切换来分别显示锁定卫星的信 息。如图 4-25

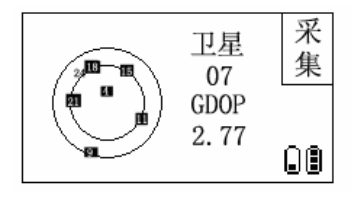

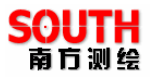

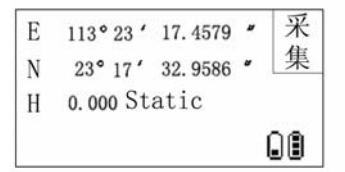

| SU#                | Azi  | Ele      | SNR | 宗    |
|--------------------|------|----------|-----|------|
| *10                | 262  | 59       | 50  | ]催   |
| *2                 | 350  | 49       | 46  | 212  |
| *4                 | _53  | 39       | 45  |      |
| *24                | 314  | 34<br>70 | 43  |      |
| 1 m 1 m<br>1 m 1 m | 131  | 22       | 48  | Ω@   |
| T12                | ETU. | 47       |     | ال ا |

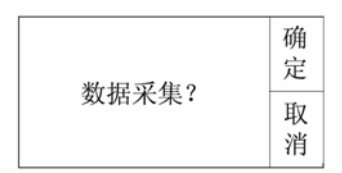

选择数据采集后,进入采集界面,如需结束采集,按下<sup>11</sup> 会提示是否确认采集结束,再次按下<sup>11</sup>后会提示正在关闭文 件,如图 4-26:

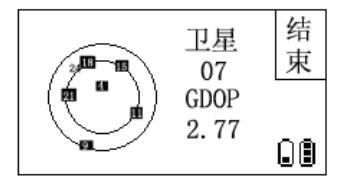

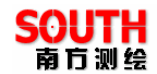

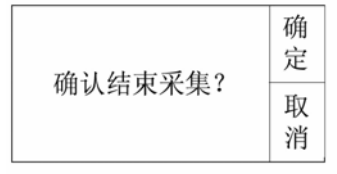

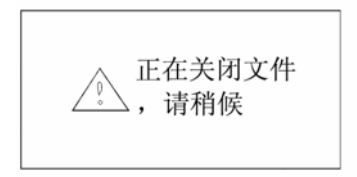

#### (2) 基准站模式

在设置模式下设置为基准站模式,重新开机后进入基准站模式,

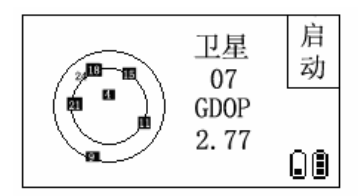

图 4-27

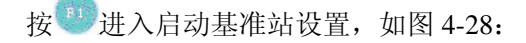

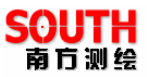

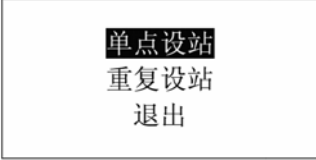

按<sup>11</sup>或<sup>122</sup>可进行选择,选择单点设站既以当前点信息进行 设站,如果前次测量时基准站位置和现在所在位置相同,则可选 重复设站。选则完毕后按<sup>10</sup>确认所选项,进入图 4-15 界面, 按<sup>10</sup>选择开始,如果启动时已搜集到4颗以上卫星且 GDOP 值 较小,则显示基准站启动,否则显示 GPS 坐标未确定。如图 4-29:

GPS坐标未确定

基准站启动

图 4-29

#### (3) 移动站模式

34

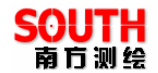

在设置模式下设置为移动站时,重新开机后进入移动站界 面,如图 4-30:

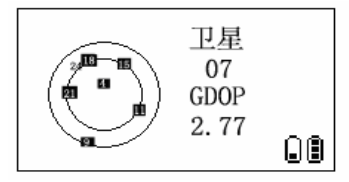

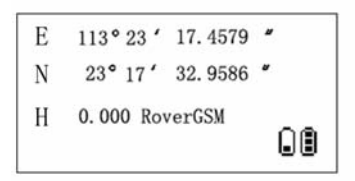

图 4-30

# 4.5 模块设置

在移动站模式下,按下 0 可进入模块设置界面,如图 4-31:

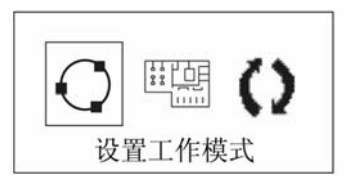

图 4-31

注: 在基准站模式下, 启动基准站后方可进入模块设置界面, 且 只有进入模块设置模式, 不能改变工作模式。

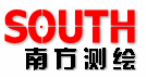

当基准站和移动站连接上后,需要更改工作模式,如原来用 的电台数据链,现在想改用 GPRS/CDMA 模块,或想改变电台通 道等等。则可以通过模块设置进行操作,操作方法见 4.3.1。

需要对电台、GPRS/CDMA 模块进行参数设置时,可选择进入模块设置模式,如图 4-32:

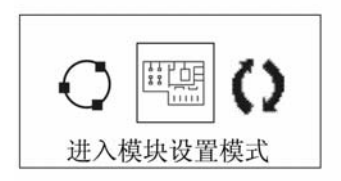

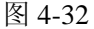

按 后进入模块设置模式,按 <sup>11</sup> 或 <sup>12</sup> 可进行选择,分别 有电台, GPRS 网络,外接模块等三种设置,如图 4-33:

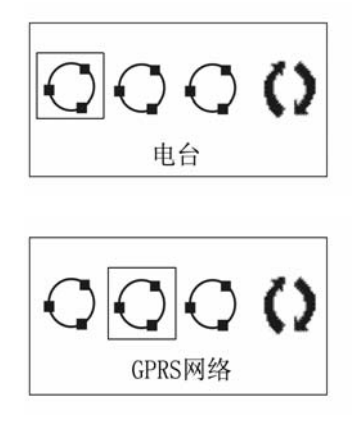

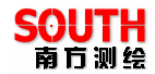

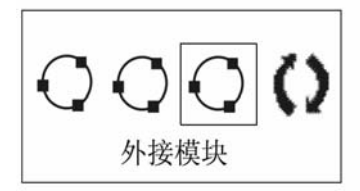

按 即可开始在电脑上进行设置,如图 4-34:

模块配置模式,任意键 退出

图 4-34

设置完成后,按任意键即可退出设置,回到采集数据界面。

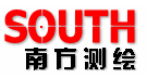

# 第五章 S86GPS 内业数据传输

# 5.1 数据传输(安装部分)

S86 主机采用 USB 连接方式。正确地连接方式是先打开主机 电源再连接 USB 连接线。将数据线的 USB 接头插入接收机通讯 接口, USB 接口插入计算机主机 USB 口,会在任务栏里出现热 插拔图示如图 5-1 所示:

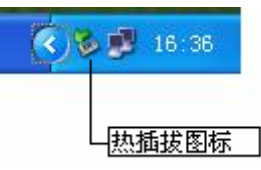

图 5-1

主机内存会以"可移动磁盘"的盘符出现在"我的计算机"接口下,打开"可移动磁盘"可以看到主机内存中的数据文件。

| 📼 可移动磁盘 (F:)         |                        |         |              |                |
|----------------------|------------------------|---------|--------------|----------------|
| 文件(E) 编辑(E) 查看(V) 收割 | 蔵( <u>A) 工具(T</u> ) 帮助 | 助(日)    |              |                |
| ⇔后退 ▼ ⇒ ▼ 🖻 🔯捜索      | 🗟 文件夹 🎯 🛛              | ° S X • | ∩ <b>≣</b> • |                |
| 地址(D) 🖃 可移动磁盘 (F:)   |                        |         |              |                |
|                      | 名称 △                   | 大小      | 类型           | 修改时间           |
|                      | 100010052              | 180 KB  | STH 文件       | 2007-1-5 15:56 |
|                      | 00010053               | 158 KB  | STH 文件       | 2007-1-5 16:19 |
| 可移动磁盘 (F:)           | [ 00020053             | 180 KB  | STH 文件       | 2007-1-5 16:44 |
|                      |                        | 170 KB  | STH 文件       | 2007-1-5 17:08 |
| 选定项目可以查看其说明。         | [ 00030054             | 181 KB  | STH 文件       | 2007-1-5 17:30 |
|                      | [ 00050064             | 5 KB    | STH 文件       | 2007-1-6 11:44 |
| ≝;∔, ∠э э ме         | [ 00060064             | 54 KB   | STH 文件       | 2007-1-6 11:54 |
|                      |                        |         |              |                |

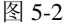

如图 5-2 中所示, STH 文件为 S86 主机采集的数据文件, 修 改时间为该数据结束采集的时间。可以直接把原始文件拷贝到 PC 机中,也可以通过下载助手把数据拷贝到 PC 机中,使用下

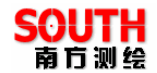

载助手的好处在于可以有规则的修改文件名和天线高。

# 5.2 S86 助手的使用

安装完成后点击桌面"S86 助手"会在电脑屏幕右下方出现一个图标,如图 5-3 所示。

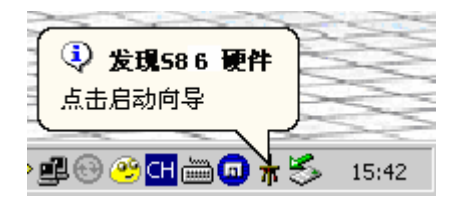

图 5-3

必须把 S86 与 PC 电脑通过 USB 连接,下载助手软件才能使用。当 S86 接收机与电脑相连时,用鼠标右键点击该图标会出现导出记录、配置设备等项目,如图 5-4 所示。

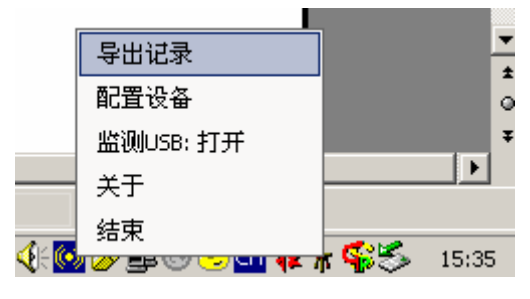

图 5-4

(1) 导出记录

选择导出记录出现图 5-5 界面

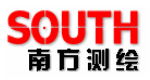

| 文件信息更改         | 5           |          |              |            |       |           |
|----------------|-------------|----------|--------------|------------|-------|-----------|
| 目标文件夹:         | C:\Document | ts and S | ettings\Adm: | nistrat    |       | 🗆 删除源文件   |
| 文件             | 点名          | 时段       | 日期           | 开始         | 结束    | 天线高(mm) 🔺 |
| 00010361. ST   | н 0001      | 1        | 2007-2-5     | 8:00       | 9:59  | 1000      |
| 🗖 00010371. ST | н 0001      | 1        | 2007-2-6     | 8:00       | 16:12 | 1000      |
| 🗖 00010372. ST | н 0001      | 2        | 2007-2-6     | 8:00       | 16:21 | 1000      |
| 🗖 00010381. ST | н 0001      | 1        | 2007-2-7     | 8:00       | 9:34  | 1000      |
| 🗖 00010382. ST | н 0001      | 2        | 2007-2-7     | 8:00       | 9:49  | 1000      |
| 🗖 00010383. ST | н 0001      | 3        | 2007-2-7     | 8:00       | 10:07 | 1000      |
| 🗖 00010384. ST | н 0001      | 4        | 2007-2-7     | 8:00       | 10:42 | 1000      |
| 🗖 00010385. ST | н 0001      | 5        | 2007-2-7     | 8:00       | 10:55 | 1000 🗖    |
|                |             | 〈上一步     |              | <b>₽</b> > | 完成    |           |

图 5-5

传输助手软件的主要作用之一是批量改正自动采集时的点 名、时段、和天线高。查找到需要修改的采集文件依次修改以上 项目完成原始文件的改正。

点击 — 」选择要将数据导出的文件夹。在需要导出的数据文 件前的方框内点击,接着点击下一步完成文件的数据传输。

如果要删除主机内的数据需要在"删除源文件"前进行标记, 并选中要删除的文件,按下一步完成数据的删除。

(2) 配置设备

选择配置设备出现图 5-6 界面

40

灵锐 S86 使用手册

| S86系统设置信息   |               |          |        |           |
|-------------|---------------|----------|--------|-----------|
| 文件 管理 帮助    |               |          |        |           |
| 界面设置        |               |          | 静态参数设置 |           |
| 语言选择:       | • 中文          | ○ 英文     | 截止角    | 0 -       |
|             |               |          | 采样间隔   | 5 •       |
| 状态页面翻页:     | ◎ 手动          | ○ 自动     | 采集模式   | ● 手动 ○ 自动 |
| at LL HE    | 四百            |          | 默认点名   | 0005      |
| ∧J↓U/史:     | 收元 ,          |          | 默认时段   | 2 •       |
|             |               |          | 默认天线高  | 1.000 *   |
| 系统设置        |               |          |        |           |
| 注册码: S57820 | 0385669E89572 | 48DFEE31 | 修改     |           |
| \$57820     | 0385669E89572 | 48DFEE31 | 确认     |           |
|             |               |          |        |           |
|             |               |          | 保存     | 退出        |

图 5-6

设置好所需配置后点击"文件"菜单下的"保存"即修改完毕,或 者点击右下角的"保存"按钮。如果需要保存已设置的配置信息在 电脑内点击"管理"选项,选择备份,配置信息将自动保存在软件 安装目录"backup"文件夹内。

注:请不要删除"backup"文件夹内的"DEFAULT.bak"文件,如若不慎 删除使 S86 主机与电脑连接将自动在原文件夹内重新生成。

5.3 S86 的注册和升级

5.3.1 S86 的注册

S86 的注册目前有 4 种方法可以进行:

灵锐助手.(COM 口) 修改配置文件(USB 口) 串口调试工具(COM 口) 手簿直接注册

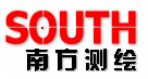

(1) 灵锐助手用 COM 口连接注册 在南方公司网站 www.southsurvey.com 下载灵锐助手。 安装完助手后双击桌面的灵锐助手快捷方式

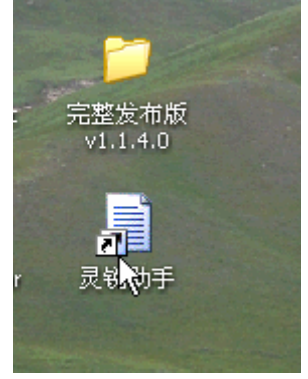

在桌面的右下角出现下面的图标:

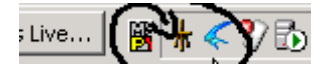

在图标上点右键出现下面的菜单

| 导入文件       |
|------------|
| 仪器设置       |
| 串口连接       |
| 检测 USB: 打开 |
| 关于         |
| 退出         |

选择串口连接

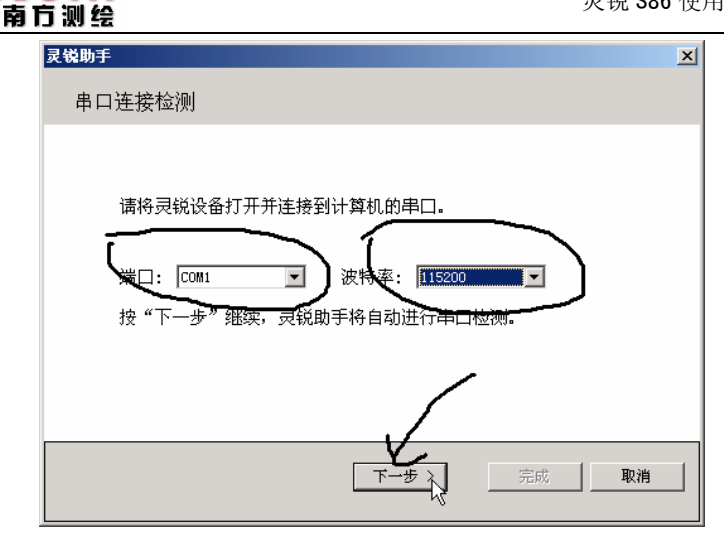

设置好端口和波特率后点下一步(注意:S 86 的波特率为 57600)

| 灵锐助手                          | ×                                      |
|-------------------------------|----------------------------------------|
| 选择任务                          | νζ                                     |
| 接收机机身号:<br>请选择任务:<br>ⓒ 输入注册码: | UNKNOWN<br>S0760100157B244D3B4490C5C40 |
| C 固件升级:                       |                                        |
|                               | < 上一步 下一步 > 完成 取消                      |

输入注册码后点下一步,完成注册。

SOUTH

(2) 修改配置文件(前提是主机没有过期,如果已经过期本方法不

适用)

把主机用 USB 口与计算机连接。系统会检测到移动硬盘。 如下图所示

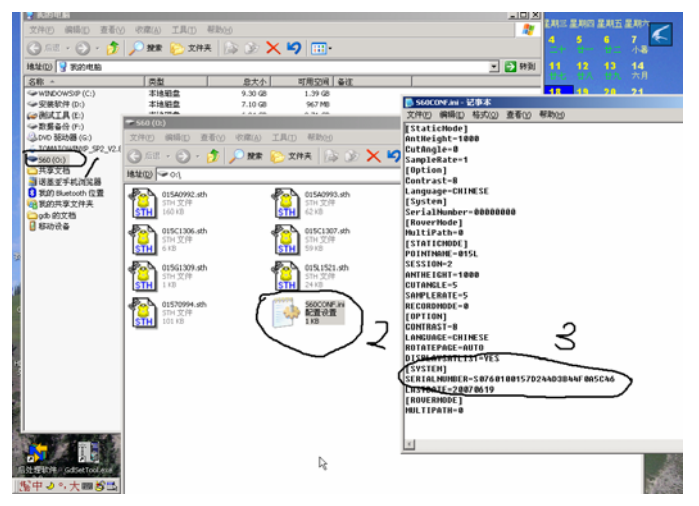

在配置文件 S60CONF.INI 下找到(S60CONF.INI 文件为隐藏 文件) SERIALNUMBER=S0760100157D244D3B44F0A5C46

在等号后面输入机号+注册码

输入后保存 S60CONF.INI 文件

然后按主机的重置/RESET 键关机,完成注册.

(3) 串口调试工具注册

运行串口调试工具如下图

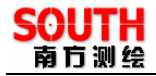

| )+ 串口调试 2006.02.23                                                                                             |   |
|----------------------------------------------------------------------------------------------------|---|
|                                                                                                    |   |
| 通讯口1 <sup>COM1</sup> 输入发送数据参数                                                                                  |   |
| 关闭串口 AUTH_S0760100157D244D3B44F0A5C46                                                                          |   |
|                                                                                                    |   |
|                                                                                                    |   |
| □ 命令前导有 A C I L □ 16进制 □ 16进制直发 □ 文本直发                                                                         |   |
| 保存接收数据 AUTH S0760100157D244D3B44F0A5C46                                                                        | _ |
| Novatel Break                                                                                                  |   |
|                                                                                                    | • |
|                                                                                                    | 行 |
| 1000 毫秒  申口1.000149 000095 申口2.000000 000000  ● 並示   日均相振业示 25                                                 |   |
| □ Gps数据分析 1:Command received. Processing                                                                       | _ |
| 显示错误数据 2:Input serial SO(BOIDOIS/D244D3B44F0A5C46 updated successful.<br>3:Command processed, Result:{[COM]>OK |   |
| CMR 选择 4:}                                                                                                    |   |
| 「数据解析」 S:LCOMJ XOK<br>6:                                                                                       |   |
|                                                                                                    |   |
| ▼ 文本显示                                                                                                    |   |
| └ Hex 显示                                                                                                    |   |
| 文件模拟发送   发送                                                                                                    |   |
| 停止模拟发送                                                                                                    |   |
| □ 双串口模式                                                                                                    | ▶ |

注册成功后关机,完成注册。

(4) 手簿直接注册

这是最简单也是最常用的注册方法首先把主机开机与手簿连接上,然后在工程之星软件的菜单栏选择"关于"下面的"软件注册",输入16为注册码确定就可以了

### 5.3.2 S86 的升级

1、升级主机.

(例如: 升级文件名 S86APP(070626)57600c.BIN, 升级程序 dnw.exe)

将主机和电脑用串口线连接, 先不开机, 打开升级程序

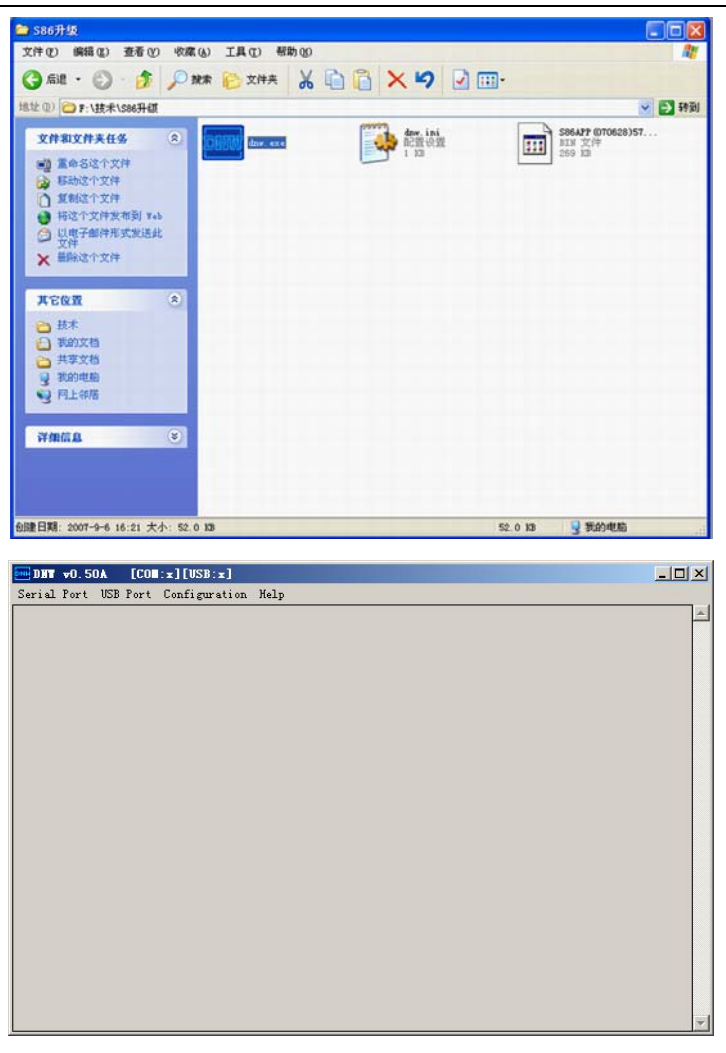

SOL

南方测绘

点击 Serial Port 下的 Connect, 上方 COM:X 会变成 COM1, 115200bps

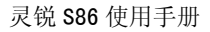

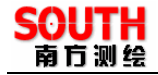

|                                         | _ 🗆 🗙    |
|-----------------------------------------|----------|
| Serial Port USB Port Configuration Help |          |
| Connect                                 | <u>^</u> |
| Transmit                                |          |
|                                         |          |
|                                         |          |
|                                         |          |
|                                         |          |
|                                         |          |
|                                         |          |
|                                         |          |
|                                         |          |
|                                         |          |
|                                         |          |
|                                         |          |
|                                         |          |
|                                         |          |
|                                         |          |
|                                         |          |
|                                         |          |
|                                         |          |
|                                         |          |
|                                         |          |
|                                         | 7        |

打开 S86 主机电源

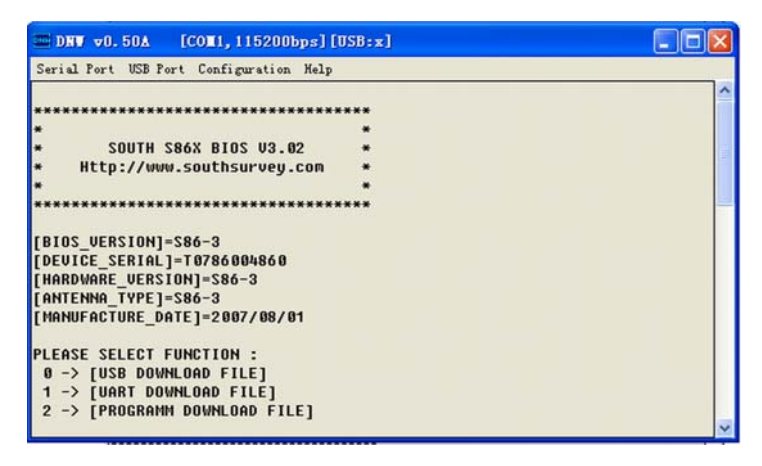

出现下列选项后3秒内按1选择

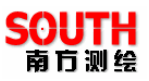

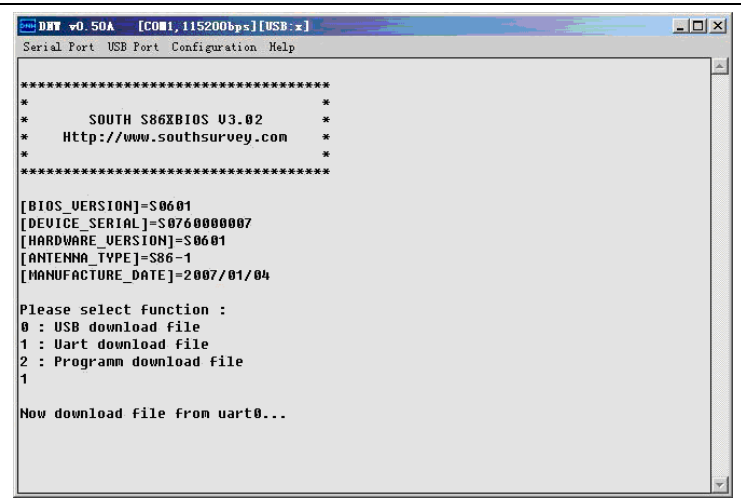

点击 Serial Port 下的 Transmit 选择升级文件

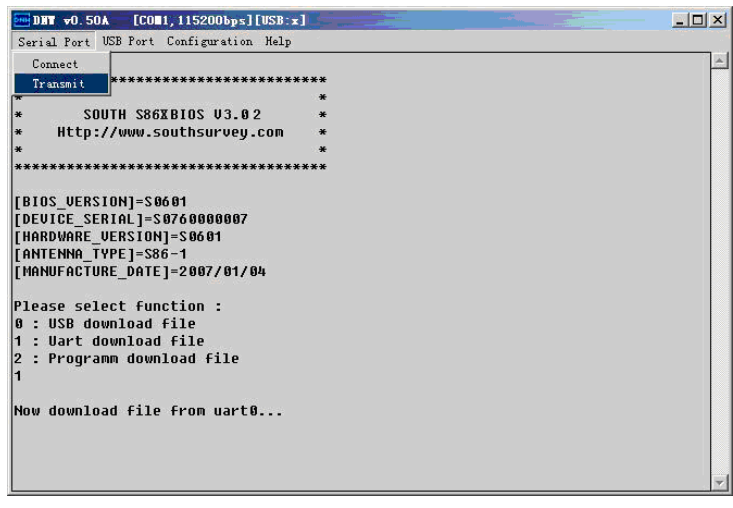

打开升级文件后开始升级,注意 Download File Size=453918

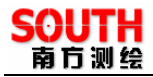

| ETX?EBUUT:  | ○ S86升約相关                 | - |   |      |
|-------------|---------------------------|---|---|------|
|             |                           |   |   |      |
| 87          | S86APP (070628)57600. BIN |   |   |      |
| -           |                           |   |   |      |
| necent      |                           |   |   |      |
|             |                           |   |   |      |
| 桌面          |                           |   |   |      |
| $\sim$      |                           |   |   |      |
| $\square$   |                           |   |   |      |
| 我的文档        |                           |   |   |      |
|             |                           |   |   |      |
| 我的供助        |                           |   |   |      |
| Constrained |                           |   |   |      |
|             |                           |   |   |      |
|             |                           |   |   |      |
| 网上邻居        |                           |   |   |      |
| 网上邻居        |                           |   |   |      |
| 网上邻居        |                           |   |   | 2    |
| 网上邻居        | 文件名 (2):                  |   | • | 打开 @ |

文件升级完毕出现是否运行选项,按n,三秒内按2

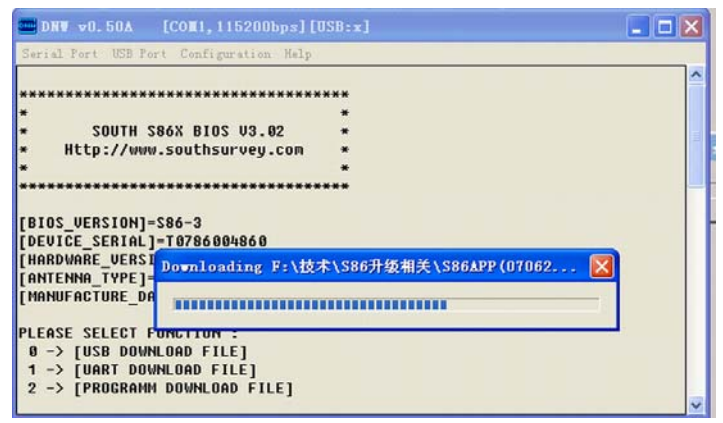

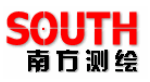

DHT v0.50A [COM1, 115200bps][USB:x] - O X Serial Port USB Port Configuration Help \*\*\*\*\*\* × × SOUTH S86XBIOS V3.02 × Http://www.southsurvey.com × × \*\*\*\*\*\* [BIOS\_VERSION]=S0601 [DEVICE SERIAL]=S0760000007 [HARDWARE\_VERSION]=S0601 [ANTENNA\_TYPE]=S86-1 [MANUFACTURE\_DATE]=2007/01/04 Please select function : 0 : USB download file 1 : Uart download file 2 : Programm download file 1 Now download file from uart0... Download File Size = 453918 Update FirmWare Ok... Are you sure to run? [y/n]

| DHT v0.50A [COm1, 115200bps] [USB:x]    |   |
|-----------------------------------------|---|
| Serial Port USB Port Configuration Help |   |
|                                         |   |
| [BIU2_VERSION]=50001                    |   |
| [DEALPE REDITION1-28284                 |   |
| [ANTENNA TYPE1=586-1                    |   |
| [MANUFACTURE DATE]=2007/01/04           |   |
|                                         |   |
| Please select function :                |   |
| 0 : USB download file                   |   |
| 1 : Uart download file                  |   |
| 2 : Programm download file              |   |
| 1                                       |   |
| Now download file from uart0            |   |
| Download File Size = 453918             |   |
| Update FirmWare Ok                      |   |
| Are you sure to run? [y/n]              |   |
| Please select function :                |   |
| 0 : USB download file                   |   |
| 1 : Uart download file                  |   |
| 2 : Programm download file              |   |
|                                         |   |
| SOUTH GPS OS SYSTEM Ver F0701_1.10      | Ŧ |

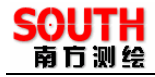

| Serial Port USB Port Configuration Help |  |
|-----------------------------------------|--|
| 0 : USB download file                   |  |
| 1 : Uart download file                  |  |
| 2 : Programm download file              |  |
| 1                                       |  |
| Now download file from uart0            |  |
| Download File Size = 453918             |  |
| Update FirmWare Ok                      |  |
| Are you sure to run? [y/n]              |  |
| Please select function :                |  |
| 0 : USB download file                   |  |
| 1 : Uart download file                  |  |
| 2 : Programm download file              |  |
| 2                                       |  |
|                                         |  |
|                                         |  |
|                                         |  |
|                                         |  |
|                                         |  |
| Please select function :                |  |
| 0 : USB download file                   |  |
| 1 : Uart download file                  |  |
| 2 : Programm download file              |  |
|                                         |  |

升级成功

|                                            | _ 🗆 🗙 |
|--------------------------------------------|-------|
| Serial Port USB Port Configuration Help    |       |
| 0 : USB download file                      |       |
| 1 : Uart download file                     |       |
| 2 : Programm download file                 |       |
| SOUTH GPS OS SYSTEM Ver F0701_1.10         |       |
| CPU ARM920T Clock: 202MHz                  |       |
| FLASH CAPA. 64M, RAM CAPA. 64M             |       |
| Copyright SOUTH SURVEYING&MAPPING CO., LTD |       |
| Developed by Fashor[fashor@21cn.net]       |       |
| Drive: D Device: FLASH DISK                |       |
| FILE SYSTEM RUNNING!                       |       |
| FLASH DISK MOUNT OK!                       |       |
| SS/RealTimeOS.SOUTH GPS S60                |       |
| South Surveying&Mapping Co., Ltd.          | 1.00  |
| Create hCmcAckFlag Ok                      |       |
| Create Singal Event ok                     |       |
| COMMAND Task Created                       |       |
|                                            |       |
|                                            |       |

2、GPRS 模块的升级和设置

(例如:升级文件:GPRS\_20070711.exe)

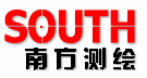

在正常工作模式下,按下 可进入模块设置界面,

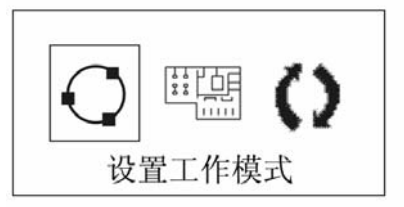

选择进入模块设置模式

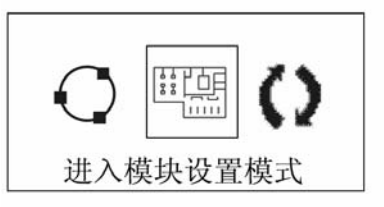

按 6 后进入模块设置模式,按 1 或 1 可进行选择 GPRS 网络

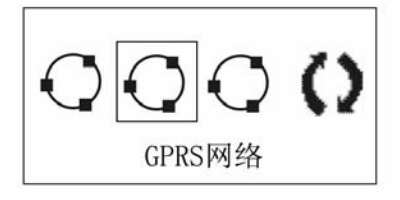

按 即可开始在电脑上进行设置, 主机出现如下界面, 在对 GPRS 的模块升级和设置完成之前, 不要退出此界面。

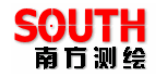

模块配置模式,任意键 退出

在计算机上对模块进行升级:

运行 GPRS\_20070711.exe 进入如下界面

| ▲ 南方GPRS在线升级程序 200 | 07.06.15 ×          |
|--------------------|---------------------|
| 通讯口                | - 机内情况              |
|                    | 01/201 9            |
|                    | 硬件版本 「              |
|                    | 机内软件版本              |
| - 升级软件情况           |                     |
| GSM/CDMA 1.015     | GTM900 (GSM) 370706 |
| GSM-2 2.016        | CM320 (CDMA) 470706 |
| 状态:>>升级程序已经启动!     |                     |
| 升级进度               |                     |
| 在线升级               | 取消升级                |

勾选"直连升级"后点在线升级

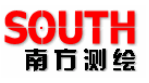

| ▲ 南方GPR5在线升级程序 200 | )7.06.15            | X  |  |  |  |
|--------------------|---------------------|----|--|--|--|
|                    | 「杭内情况」<br>          |    |  |  |  |
| 中口远择 COMI ▼        | GPKS#1= 06000001    | _  |  |  |  |
| 连接波特率 9600 👤       | 硬件版本 GTM900-1       |    |  |  |  |
| ☑ 直连升级             | 机内软件版本 370706       |    |  |  |  |
| _升级软件情况            |                     |    |  |  |  |
| GSM/CDMA 1.015     | GTM900 (GSM) 370706 |    |  |  |  |
| GSM-2 2.016        | CM320 (CDMA) 470706 |    |  |  |  |
| 状态:>>正在升级,诸等待.     |                     |    |  |  |  |
| 升级进度               | 25%                 |    |  |  |  |
| 在线升级               | 取消升约                | a) |  |  |  |

等进度条进行到100%会提示升级成功。

如果主机为早期的主机,可能在 9600 下升级不成功。请在 19200 下升级。

升级成功后对模块进行设置。设置文件名 GprsGTM900 生产设置.exe

运行 GprsGTM900 生产设置.exe 进入如下界面

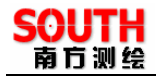

| in 南方教码GPR5-GTM900/CM3                                  | 20设置 2007年7月11日                                                                                          | ×                                                                  |
|---------------------------------------------------------|----------------------------------------------------------------------------------------------------|--------------------------------------------------------------------|
| 通讯□ COM1 ▼ 中国电信 □ 广州YEN □ 广州YEN □ 中国範通CIMA □ 目定义 用户名 密码 | ▼ 直通cTM900<br>項式设置<br>▼ SOUTH<br>■ VRS<br>■ NTRIP<br>NTRIP-VRS<br>■ NTRIP-VRS<br>域 RTK<br>用户名:密码<br>Test | □<br>□<br>□<br>□<br>□<br>□<br>□<br>□<br>□<br>□<br>□<br>□<br>□<br>□ |
|                                                         | 打开串口 设置                                                                                                  | 退出                                                                 |

勾选直通 GTM900, 勾选机型为 86。

ip:为电信和网通两个 ip,南北方可根据测试情况自己选择。如果是基准站则本机号和 BASE 机号都为本机号,如果是移动站则本机号为自身的机号,BASE 机号都对应的基准站号。

设置号后点打开串口,然后点设置

| ➡ 南方数码GPR5-GTM900/CM320设置 2007年7月11日                                                                                                    |                     |  |  |  |  |  |  |
|----------------------------------------------------------------------------------------------------|---------------------|--|--|--|--|--|--|
| 通讯口 COM1 🔽 🔽 直通GTM900                                                                                                    | GPRS编号 1 07000001   |  |  |  |  |  |  |
| ▶ 中国电信 模式设置                                                                                                    |                     |  |  |  |  |  |  |
| □ 武汉勘测VPM VRS                                                                                                    | 「 IP   网通           |  |  |  |  |  |  |
|                                                                                                    | 58.248.35.130       |  |  |  |  |  |  |
| 「自定义 NTRIP-VRS                                                                                                    | POR 6060            |  |  |  |  |  |  |
| 域 RTK                                                                                                    | 本机机号 T07821234      |  |  |  |  |  |  |
| 用户名 用户名                                                                                                    | 密码 BASE机号 T07821235 |  |  |  |  |  |  |
| w阳 test                                                                                                    |                     |  |  |  |  |  |  |
| 田戸之空はのK<br>送置工作規式がGPRSのK<br>送置工作規式MDDESVUTH MODEVES MODENTRIP<br>送置工作規式 MDDEPSSのK<br>设置指示式規式のK<br>等600 AF1FR=115200<br>GMMX==>315200のK<br>SOUR MENE OFF     SOURCE >>115200のK | . 0K                |  |  |  |  |  |  |
| 关闭串口                                                                                                    | 退出                  |  |  |  |  |  |  |

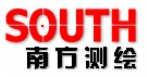

出现上面的界面说明设置成功。

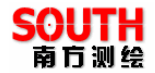

# 附录 A 有关专业术语注释

模糊度(Ambiguity):未知量,是从卫星到接收机间测量的 载波相位的整周期数。

基线(Baseline): 两测量点的联线,在此两点上同时接收 GPS 信号并收集其观测数据。

广播星历(Broadcast ephemeris):由卫星发布的电文中解 调获得的卫星轨道参数。

信噪比 SNR(Signal-to-noise ratio): 某一端点上信号功率与噪 声功率之比。

跳周(Cycle skipping): 在干扰作用下,环路从一个平衡点, 跳过数周,在新的平衡点上稳定下来,使相位整数周期产生错误 的现象。

载波(Carrier):作为载体的电波,其上由已知参考值的调制 波进行频率、幅度或相位调制。

C / A 码 (C / A Code): GPS 粗测 / 捕获码,为 1023 bit 的 双相调制伪随机二进制代码,码率为 1。023MHz,码重复周期为 1ms。

差分测量(Difference measurement):利用交叉卫星、交叉 接收机和交叉历元进行 GPS 测量。

差分定位(Difference positioning): 同时跟踪相同的 GPS 信 号, 确定两个以上接收机之间的相对坐标的方法。

几何精度因子(Geometric dilution of precision): 在动态定位中, 描述卫星几何位置对误差的贡献的因子。

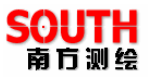

偏心率(Eccentricity):  $e = \sqrt{\frac{a^2 - b^2}{b^2}}$ , 式中 a, b 为长半轴

和短半轴。

椭球体(Ellipsoid):大地测量中,椭圆绕短半轴旋转形成的 数学图形。

星历(Ephemeris):天体的位置随时间的能参数。

扁率(Flattening):  $f = \frac{1}{a}(a-b) = 1 - \sqrt{(1-e^2)}$  a 为长半 轴, b 为短半轴, e 为偏心率。

大地水平面(Geoid): 与平均海平面相似并延伸到大陆的特殊等位面。大地水平面处处垂直于重力方向。

电离层延迟(Ionosphere delay): 电波通过电离层(非均匀 和色散介质)产生的延迟。

L 波段(L-band):频率为 390-1550MHz 的无线电频率范围。

多径误差(Multipath error):由两条以上传播路径的无线电 信号间干扰而引起的定位误差。

观测时段(Observing session):利用两个以上的接收机同时 收集 GPS 数据的时间段。

伪距(Pseudo range):将接收机中 GPS 复制码对准所接收的 GPS 码所需要的时间偏移并乘以光速计算的距离。此时间偏移是信 号接收时刻(接收机时间系列)和信号发射时刻(卫星时间系列) 之间的差值。

接收通道(Receiver channel ):GPS 接收机中射频、混频和中频通道,能接收和跟踪卫星的两种载频信号。

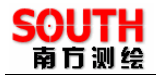

卫星图形(Satellite configuration):卫星在特定时间内相对于 特定用户或一组用户的配置状态。

静态定位(Static position):不考虑接收机运动的点位的测量。

# 附录 B 年积日计算表

| 月  | <b>1</b> 月 | <b>2</b> 月 | 3月  | 4月  | 5月( | 5月7 | 月8  | 3月9 | 月1  | .0月1 | 1.1月1 | L 2 月 |
|----|------------|------------|-----|-----|-----|-----|-----|-----|-----|------|-------|-------|
| 1  | 1          | 32         | 60  | 91  | 121 | 152 | 182 | 213 | 244 | 274  | 305   | 335   |
| 2  | 2          | - 33       | 61  | 92  | 122 | 153 | 183 | 214 | 245 | 275  | 306   | 336   |
| 3  | 3          | 34         | 62  | 93  | 123 | 154 | 184 | 215 | 246 | 276  | 307   | 337   |
| 4  | - 4        | 35         | 63  | 94  | 124 | 155 | 185 | 216 | 247 | 277  | 308   | 338   |
| 5  | 5          | 36         | 64  | 95  | 125 | 156 | 186 | 217 | 248 | 278  | 309   | 339   |
| 6  | 6          | - 37       | 65  | 96  | 126 | 157 | 187 | 218 | 249 | 279  | 310   | 340   |
| 7  | 7          | 38         | 66  | 97  | 127 | 158 | 188 | 219 | 250 | 280  | 311   | 341   |
| 8  | 8          | 39         | 67  | 98  | 128 | 159 | 189 | 220 | 251 | 281  | 312   | 342   |
| 9  | 9          | 40         | 68  | 99  | 129 | 160 | 190 | 221 | 252 | 282  | 313   | 343   |
| 10 | 10         | 41         | 69  | 100 | 130 | 161 | 191 | 222 | 253 | 283  | 314   | 344   |
| 11 | 11         | 42         | 70  | 101 | 131 | 162 | 192 | 223 | 254 | 284  | 315   | 345   |
| 12 | 12         | 43         | 71  | 102 | 132 | 163 | 193 | 224 | 255 | 285  | 316   | 346   |
| 13 | 13         | 44         | 72  | 103 | 133 | 164 | 194 | 225 | 256 | 286  | 317   | 347   |
| 14 | 14         | - 45       | 73  | 104 | 134 | 165 | 195 | 226 | 257 | 287  | 318   | 348   |
| 15 | - 15       | 46         | 74  | 105 | 135 | 166 | 196 | 227 | 258 | 288  | 319   | 349   |
| 16 | 16         | 47         | 75  | 106 | 136 | 167 | 197 | 228 | 259 | 289  | 320   | 350   |
| 17 | 17         | 48         | 76  | 107 | 137 | 168 | 198 | 229 | 260 | 290  | 321   | 351   |
| 18 | 18         | 49         | 77  | 108 | 138 | 169 | 199 | 230 | 261 | 291  | 322   | 352   |
| 19 | 19         | 50         | 78  | 109 | 139 | 170 | 200 | 231 | 262 | 292  | 323   | 353   |
| 20 | 20         | 51         | 79  | 110 | 140 | 171 | 201 | 232 | 263 | 293  | 324   | 354   |
| 21 | 21         | 52         | 80  | 111 | 141 | 172 | 202 | 233 | 264 | 294  | 325   | 355   |
| 22 | 22         | 53         | 81  | 122 | 142 | 173 | 203 | 234 | 265 | 295  | 326   | 356   |
| 23 | 23         | 54         | 82  | 123 | 143 | 174 | 204 | 235 | 266 | 296  | 327   | 357   |
| 24 | 24         | - 55       | 83  | 124 | 144 | 175 | 205 | 236 | 267 | 297  | 328   | 358   |
| 25 | 25         | 56         | 84  | 125 | 145 | 176 | 206 | 237 | 268 | 298  | 329   | 359   |
| 26 | 26         | 57         | 85  | 126 | 146 | 177 | 207 | 238 | 269 | 299  | 330   | 360   |
| 27 | 27         | 58         | 86  | 127 | 147 | 178 | 208 | 239 | 270 | 300  | 331   | 361   |
| 28 | 28         | 59         | 87  | 128 | 148 | 179 | 209 | 240 | 271 | 301  | 332   | 362   |
| 29 | 29         | 1          | 88  | 129 | 149 | 180 | 210 | 241 | 272 | 302  | 333   | 363   |
| 30 | - 30       |            | 89  | 130 | 150 | 181 | 211 | 242 | 273 | 303  | 334   | 364   |
| 31 | 31         |            | 100 |     | 151 |     | 212 | 243 |     | 304  |       | 365   |

1、闰年的二月为 29 天,所以 2 月 29 日的年积日为 60,其余每天均比 表列值大 1。

2、凡公元年数能被4整除(世纪年数能被400整除)的年份为闰年,至下一世纪初为:1992、1996、2000、2004、2008 ......。

# 附录 C 联系方式

总部:

- 全称: 广州市南方测绘仪器有限公司
- 地址: 广州中山大道西天河软件园建工路 8 号海旺大厦 三楼
- 电话: (020)85529100 传真: (020)85529456
- 邮编: 510665
- 网址: http://www.southsurvey.com
- GPS 产品相关部门:

GPS 产品部:

电话: (020)85529100-650、651、652、653、654、655

- E-mail: gpsspt@southsurvey.com
- GPS 生产部: (020)85529100- 生产部
- GPS 开发部: (020)85529100- 开发部